## How To Upload Documents to your Disability Resource Portal

 Log in to your Disability Resource Portal through your MySlice. Locate the Disability Student Portal link within your Disability Resources pagelet (you may need to scroll down to the bottom of your page). You should arrive at your profile home screen (shown below). Using the Accommodation drop-down menu in the navigation bar on the left, select the Documents tab.

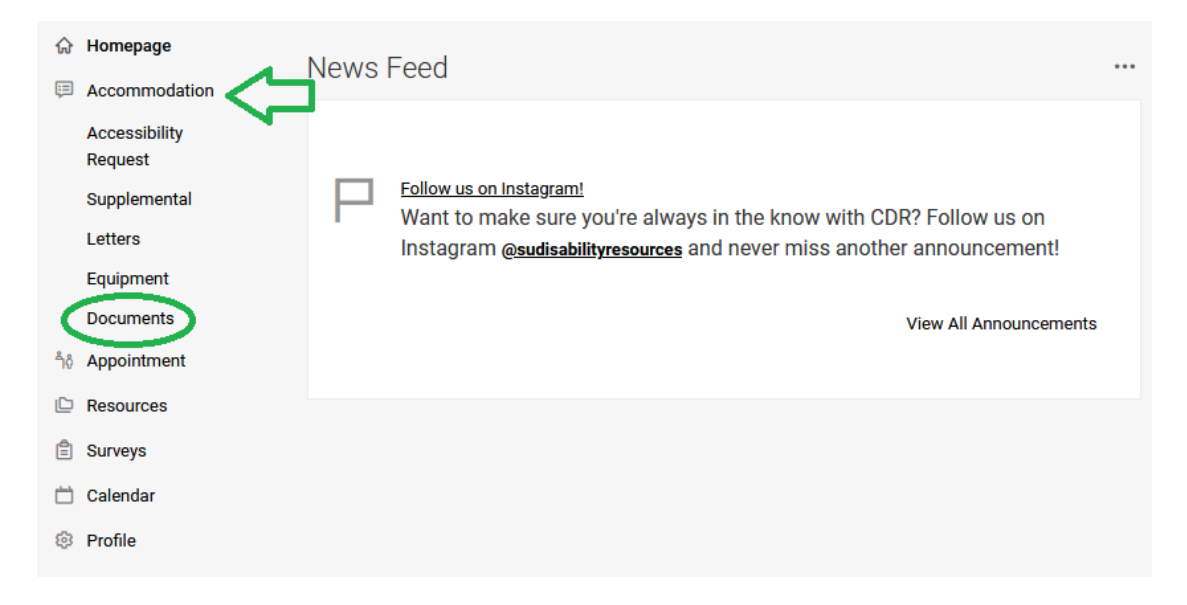

2. From here, you will be able to access any documents that have previously been uploaded to your Disability Resource Portal. Select **Add New Accessibility Document** to upload new documents.

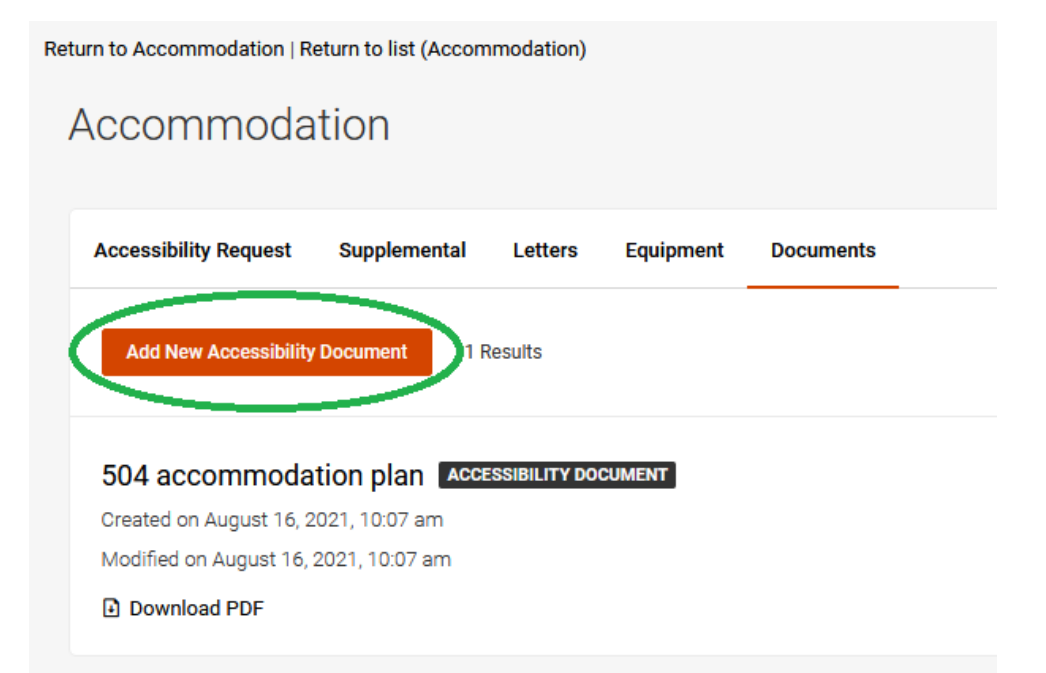

## How To Upload Documents to your Disability Resource Portal

 From this screen, you can now upload your documents. Name the file in the Document Title textbox, select the correct Document Type, and choose the correct file to upload through the Upload File button. You may also provide a description or additional notes in the Notes textbox if needed. Once you have finished, click Submit (there will be two buttons for submit, either works).

| <     | Accessibility Request | Supplemental         | Letters | Equipment | Documents         |
|-------|-----------------------|----------------------|---------|-----------|-------------------|
| * in: | Submit Save           | Cancel               |         |           |                   |
| Do    | ocument Inform        | ation                |         |           |                   |
| Do    | cument Title *        |                      |         |           |                   |
|       |                       |                      |         |           | $\langle \square$ |
| Do    | cument Type *         |                      |         |           | $\frown$          |
|       |                       |                      |         |           | Ŭ                 |
| Do    | cument                |                      |         |           |                   |
|       |                       |                      |         |           |                   |
|       | (                     | Drop files here to u | pload   |           |                   |
|       |                       | Upload File          | ]       | ノ         |                   |
|       |                       |                      |         |           |                   |
| No    | tes                   |                      |         |           |                   |
|       |                       |                      |         |           |                   |
|       |                       |                      |         |           |                   |
|       |                       |                      |         |           |                   |
|       |                       |                      |         |           |                   |
|       |                       |                      |         |           |                   |

If at any point in this process something is not working properly or you have questions, please send an email to <u>CDRaccommodate@syr.edu</u> or call the Center for Disability Resources at (315) 443-4498